## Proceso de gestión por WSP NEOTEL

Al realizar las gestiones por WSP a través de NEOTEL tener en cuenta lo siguiente:

1. Posicionarse en el auxiliar correspondiente **Redes Sociales (chat nuevos +** activos) y no tener una ficha de contacto abierta en **preview** tal como muestra en la imagen.

| Neotel Idioma E                        | • CREXE •                                 | Estilo Escala de Orises            | Estado     Discar   | Tiempo administrativo<br>Disponible          | NO 00.00 4 0 0     |
|----------------------------------------|-------------------------------------------|------------------------------------|---------------------|----------------------------------------------|--------------------|
| Cestión de contactor                   |                                           |                                    |                     | Tiempo administrativo                        |                    |
| Preview Hanneld Rodes social           | er                                        |                                    |                     | Bafo                                         |                    |
| Db 11 - No contacto Liderando          | •                                         |                                    |                     | Capacitation                                 | + Agregar 🔘 Ignori |
| Efectivas vigencia desde<br>19/06/2024 | No efectivas vigencia desde<br>19/06/2024 | Tipo discador<br>Preview           | Device status<br>OK | Carga Externa<br>Descanso                    | la Conctacto       |
|                                        |                                           |                                    |                     | Redes Sociales (Chats Nuevos + Activos)      |                    |
|                                        |                                           | "Datos Contacto:                   |                     | Redex Sociales (Solo Chata Activos)<br>Venta |                    |
| Nombrei                                |                                           | Apallido:                          |                     | Id Oportunidad:                              |                    |
| Movil:                                 | 00                                        | Telefano 2:                        |                     | 00                                           | whatsaon           |
| Email:                                 |                                           | Email 2:                           |                     |                                              |                    |
| Programa Interes:                      |                                           | Grado Academico:                   |                     |                                              | Entrante Whatsepp: |
| Cuenta                                 |                                           | Origen de clientes<br>Potenciales: |                     | •                                            |                    |
| Tipo Documento:                        |                                           | DNE                                |                     | Fecha De Nacimiento:                         |                    |
| Pals                                   |                                           | Cuidad:                            |                     | •                                            |                    |
|                                        |                                           | Resolución y Notas de la Llarr     | nada                |                                              | 1                  |

2. Ya en la pestaña redes sociales, seleccionar el chat a tipificar/cerrar:

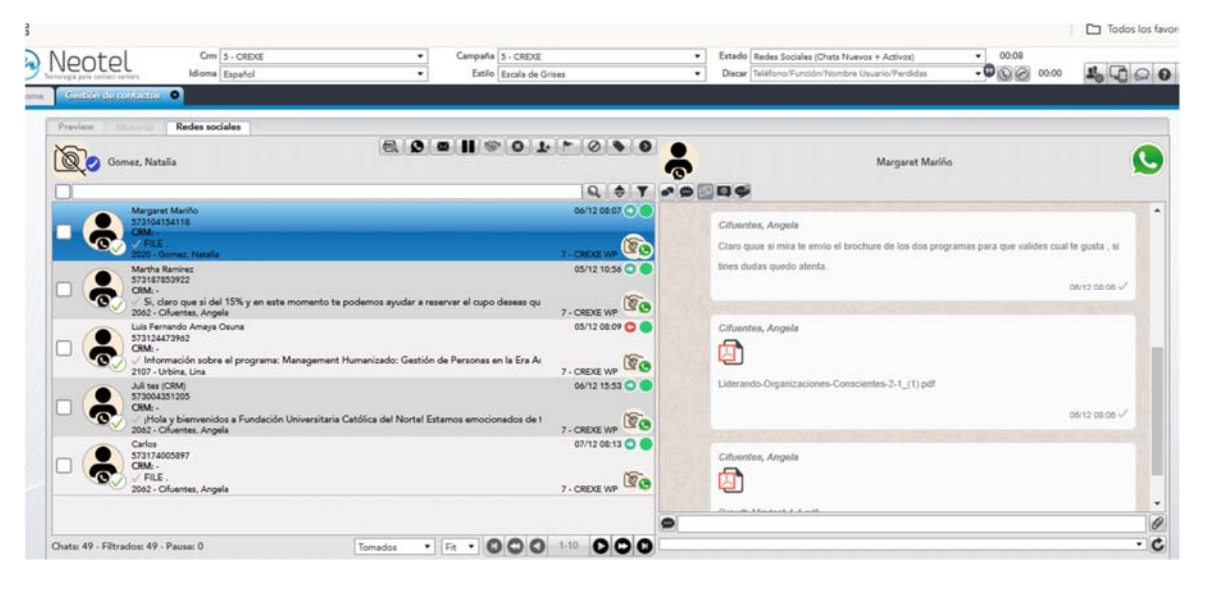

3. Verificar que este habilitado el botón para cerrar el mismo según imagen

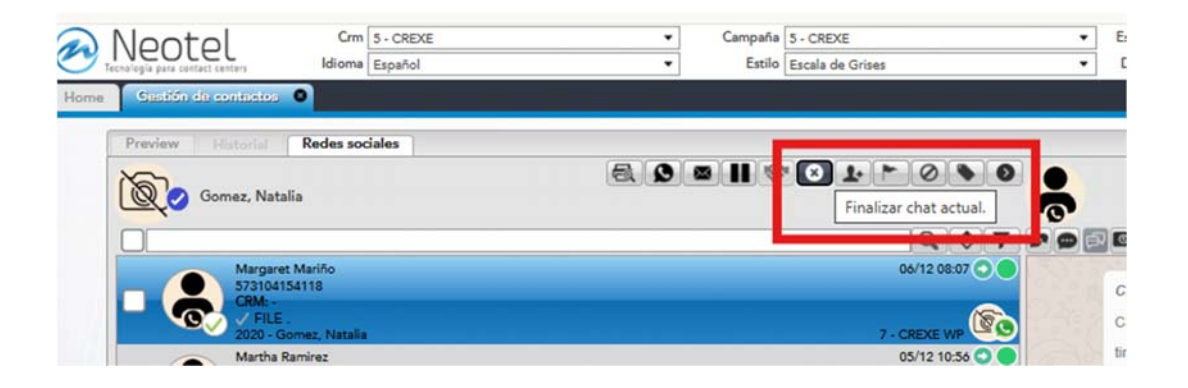

4. Una vez seleccionado, habilitara la siguiente opción, seleccionar cierre rápido y las tipificaciones correspondientes:

| N N  | eotel                                            | Crm<br>Idioma                                                                                                   | 5 - CREXE<br>Español                            | •                  | Campaña<br>Estilo               | 5 - CREXE<br>Escala de Gríses | No Util - Imposible contactar<br>Util Negativo - Dejo de responder                                                                                                    |
|------|--------------------------------------------------|----------------------------------------------------------------------------------------------------|-------------------------------------------------|--------------------|---------------------------------|-------------------------------|----------------------------------------------------------------------------------------------------|
| Home | Gastión da contra<br>review totala<br>Q Gomez, M | Redes soc                                                                                                    | jales                                           | 8.0                | • II «                          | 01-00                         | Util Negativo - La parece caro<br>Util Negativo - Siguiente cohorte<br>Util Negativo - Inscripto en otra universisdad<br>Util Negativo - Horarios<br>Util Negativo - Movilidad de cursado |
|      | Mar<br>573<br>GBM<br>5200                        | garet Mariño<br>104154118<br>8 -<br>FLE<br>2 - Gomez, Natalia                                                   |                                                 |                    |                                 | 06/12 08:0<br>7- CREXE W      | Util Negativo - No es la oherta buscada<br>Util Pendiente - No conteste<br>Util Pendiente - Volver a Ilamar ultimo intento<br>Util Pendiente - Se brinda informacion                      |
|      | Mart<br>573<br>CRN<br>52060<br>5721              | tha Ramirez<br>187853922<br>ft -<br>ii, claro que si de<br>2 - Cifuentes, Ange<br>Fernando Amaya (<br>124873962 | l 15% y en este momento te poden<br>Na<br>Osuna | <u>و</u><br>د<br>د | ierre normal (t<br>ierre rápido | raer contacto y calificar)    | Util Pendiente - Responde mensaje de Whastapp<br>Util Pendiente - Se brinda información Whatsapp<br>Util Rondiente - Daio de cocoendor Mhatsann                                           |
|      | ) CRN<br>2107                                    | t: -<br>ntormación sobre<br>7 - Urbina, Lina                                                                    | a el programa: Management Human                 | iiz                |                                 |                               | Aceptar Cancelar                                                                                                    |

5. Recordar que las opciones correctas en tipificación son las siguientes:

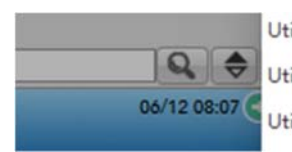

Util Pendiente - Responde mensaje de Whastapp Util Pendiente - Se brinda información Whatsapp Util Pendiente - Deja de responder Whatsapp

6. Posicionarse en la opción **CIERRE RAPIDO** -TIPIFICACION QUE CORRESPONDA Y **ACEPTAR**.

| •  |                                                               |              | D            |             |         | 3   |
|----|---------------------------------------------------------------|--------------|--------------|-------------|---------|-----|
| ec | Cierre normal (traer contacto y calificar)<br>© Cierre rápido | Util Pendien | te - Deja de | responder W | hatsapp | ^   |
| æ  |                                                               | 0            | Aceptar      | Cance       | elar    | • e |
|    |                                                               |              | A            | ceptar      | •       |     |

## En caso de que el chat deba asignase a una base activa en CRM, realizar lo siguiente:

1. Copiar el numero de contacto y seleccionar el chat e ir al botón asociar contacto a una base, como muestra la imagen.

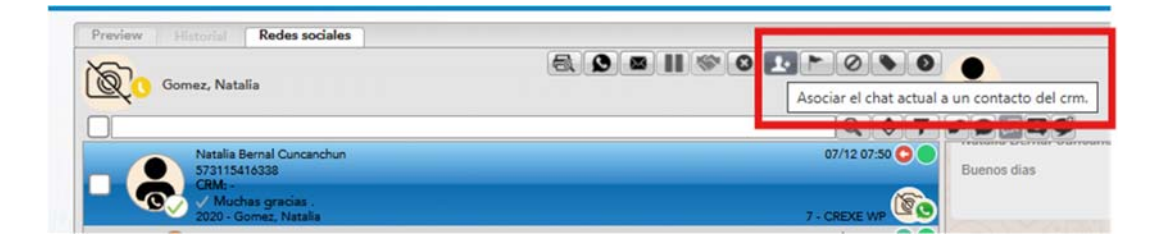

2. Seleccionar la opción CONTACTO EXIXTENTE Y ACEPTAR.

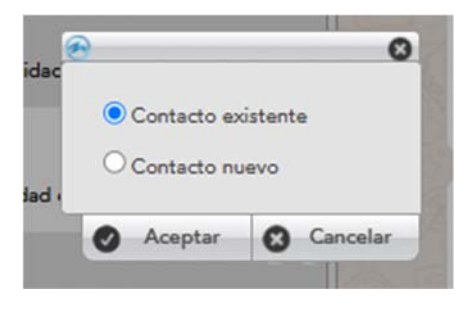

3. Filtrar por la opción TELTELEFONO, pegar el numero de contacto y filtrar para encontrar el mismo.

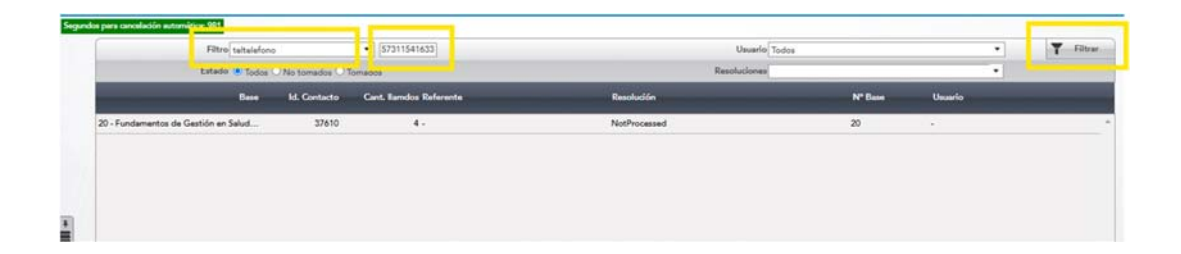

4. Ya realizado este paso, hacer clic en el contacto y luego presionar la opción SELECCIONAR.

| Filtro                               | iono              | <ul> <li>[57311541633]</li> </ul> | Usuario      | Todos   | •                                                                                                    | T Filtrar    |
|--------------------------------------|-------------------|-----------------------------------|--------------|---------|----------------------------------------------------------------------------------------------------|--------------|
| Estado 🖲 Tod                         | as ONo tomedas O1 | lomados                           | Resoluciones |         | •                                                                                                    |              |
| Base                                 | Id. Contacto      | Cant. Ilamdos Referente           | Resolución   | N* Base | Usuario                                                                                                    |              |
| 20 - Fundamentos de Gestión en Salud | 37610             |                                   | NotPrecessed | 20      |                                                                                                    |              |
|                                      |                   |                                   |              |         |                                                                                                    |              |
|                                      |                   |                                   |              |         |                                                                                                    |              |
|                                      |                   |                                   |              |         |                                                                                                    |              |
|                                      |                   |                                   |              |         |                                                                                                    |              |
|                                      |                   |                                   |              |         |                                                                                                    |              |
|                                      |                   |                                   |              |         |                                                                                                    |              |
|                                      |                   |                                   |              |         |                                                                                                    |              |
|                                      |                   |                                   |              |         |                                                                                                    |              |
|                                      |                   |                                   |              |         |                                                                                                    |              |
| Registros (1)                        | _                 |                                   |              |         | and the second division of the second division of the second divisio | i iginar 1 d |
| 1                                    | 1                 | 201                               |              | 000     |                                                                                                    | var 💽 Salir  |
|                                      |                   |                                   |              |         |                                                                                                    |              |

5. De esa manera el chat queda asociado a la base correspondiente y se puede tipificar/cerrar el mismo.

| Gomer Netella       | C/ D = 11 4. | 01.000                 | 9           | N-t-II- (CDM)     |               |
|---------------------|--------------|------------------------|-------------|-------------------|---------------|
| 20 Connect restance |              | Finalizar chat actual. | <b>67</b>   | reaction (County) |               |
|                     |              |                        |             |                   |               |
| Natalia (CRM)       |              | 07/12 07:50 🔘 🔴        |             |                   |               |
| 573115416338        |              |                        | Buenos dias |                   |               |
| Muchas gracias .    |              |                        |             |                   | 07/12 07:38 🗸 |

En caso de que el contacto no este en alguna base de datos de NEOTEL e indique el siguiente error.

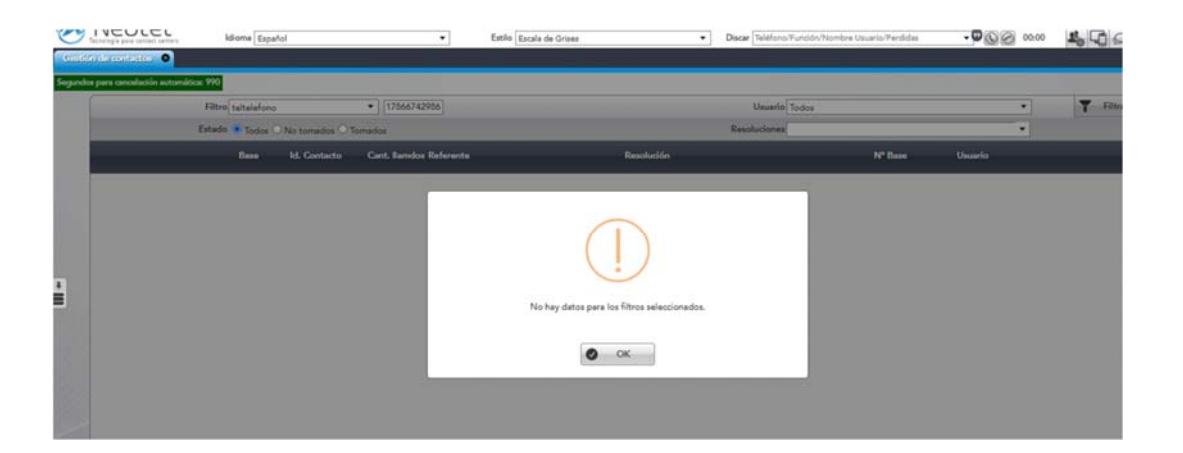

6. Seleccionar el chat y copiar previamente el numero de contacto, para poder asociarlo a una base. Ingresar al botón que muestra en pantalla/ contacto nuevo/ aceptar.

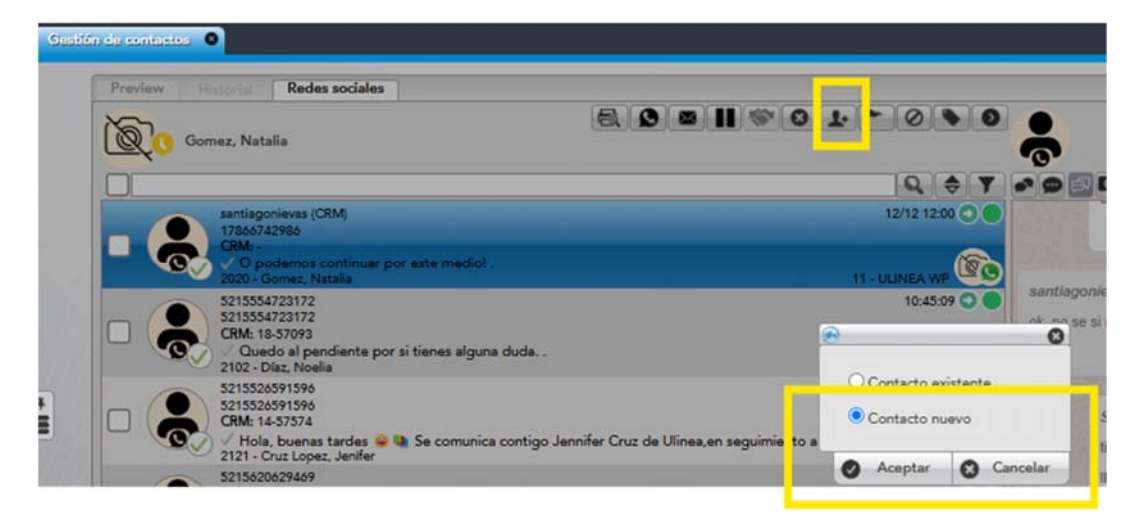

7. Completar los campos con los datos que tengas y seleccionar el botón ACEPTAR.

| Nombre y Apellido: | G                                                               |                                  |                                |                                                                                                    |                       | and a short set in the |
|--------------------|-----------------------------------------------------------------|----------------------------------|--------------------------------|----------------------------------------------------------------------------------------------------|-----------------------|------------------------|
|                    | Santiago Nievas                                                 |                                  | Campus Interes:                |                                                                                                    |                       |                        |
| Telefono:          | 17866742986                                                     | 00                               | Carrera Interes:               |                                                                                                    |                       |                        |
| Email:             |                                                                 |                                  | Programa Interes:              |                                                                                                    |                       |                        |
| Whatsapp:          |                                                                 | 00                               | Grado Academico:               |                                                                                                    | Whatsep               | p                      |
| Media              |                                                                 |                                  | Ciclo Comercial:               |                                                                                                    | Estado Principal:     |                        |
| Origen:            |                                                                 |                                  | Fecha Creacion<br>Oportunidad: |                                                                                                    |                       | •                      |
| Canal              |                                                                 |                                  |                                |                                                                                                    |                       |                        |
|                    |                                                                 |                                  |                                |                                                                                                    |                       |                        |
|                    |                                                                 |                                  |                                |                                                                                                    |                       |                        |
|                    |                                                                 |                                  |                                |                                                                                                    |                       |                        |
|                    |                                                                 |                                  |                                |                                                                                                    |                       |                        |
|                    | Telefono:<br>Email:<br>Whatsapp:<br>Medio:<br>Origen:<br>Canat: | Telefono: 1/266/142986<br>Email: | Telefono: 17266742986          | Telefono: 17865742986 	 Carrena Interes:<br>Email: 	 Programa Interes:<br>Whatsapp: 	 Cardo Academico:<br>Grado Academico:<br>Grado Academico:<br>Gr | Telefone: 17865/42986 | Telefone: 17865/142986 |

8. Seleccionar la base correcta indicada por tu líder, luego el botón aceptar

| Crm<br>Idioma | 15 - ULINEA<br>Español<br>estión de conductos          | Campaña 13 - U-L     Escala de Grises |                | 1 - Duplicados<br>2 - Licenciatura en Administración de empresas<br>3 - Licenciatura en Contaduría<br>4 - Licenciatura en Economía                                                                                                    |               |
|---------------|--------------------------------------------------------|---------------------------------------|----------------|----------------------------------------------------------------------------------------------------|---------------|
|               | Nombre y Apellido:<br>Telefono:<br>Email:<br>Whatsapp: | Santiago Nievas                       |                | 5 - Licenciatura en Derecho<br>6 - Licenciatura en Marketing<br>7 - Master en Neuromarketing<br>8 - Máster en Big Data e inteligencia en los negocios<br>9 - Master en Finanzas corporativas<br>10 - Master en Gestión estratégica<br>11 - Maestría en Administración de Negocios.<br>12 - Base vieja<br>15 - Referidos | Entr<br>Whats |
| *             | Medio:<br>Origen:                                      |                                       | Bases de datos | 22 - Altas Whastapp                                                                                                    | cpal:         |

9. Finalizado esto, ya podrás cerrar/tipificar el chat correspondiente.

| 0   |                                                                                       |               | Dues         |             | 0       |
|-----|---------------------------------------------------------------------------------------|---------------|--------------|-------------|---------|
| ac  | <ul> <li>Cierre normal (traer contacto y calificar)</li> <li>Cierre rápido</li> </ul> | Util Pendient | te - Deja de | responder W | hatsapp |
| e L |                                                                                       | ø             | Aceptar      | Cano        | elar 🗸  |
|     |                                                                                       |               | Ad           | ceptar      | •       |